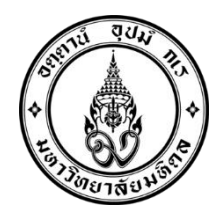

ขั้นตอนการลงทะเบียนรายวิชาผู้จัดการความปลอดภัยและคุ้มครองเด็ก (CFIN 543) Registration for the course titled "Child Safety and Protection Manager (CFIN 543)

1. ผู้ที่ได้รับทุนลงทะเบียนเรียนในรายวิชาผู้จัดการความปลอดภัยและคุ้มครองเด็ก (CFIN 543) ในระบบของ บัณฑิตวิทยาลัย

Awardees register for the course "Child Safety and Protection Manager (CFIN 543)" through the Faculty of Graduate Studies, Mahidol University at this link

https://graduate.mahidol.ac.th/MAP-2021/CourseList.php?ID=4403

#### <u>และคลิก "Apply Now" (and click "Apply Now")</u>

| About MAP MAI                            | P-C MAP-EX                                                                                                    | Login                                                                                                    |
|------------------------------------------|----------------------------------------------------------------------------------------------------|----------------------------------------------------------------------------------------------------|
| FIN543<br>HILD PROTECTION AND SAFETY MAN | AGER (2 Credit)                                                                                                    | Home > CFIN543                                                                                                    |
| All Contents                             | Associate Professor A<br>CFIN543<br>CHILD PROTECTION AND S/                                                                                                    | DISAK PLITAPOLKARNPIM                                                                                                    |
| E Detail                                 | — Detail                                                                                                    |                                                                                                    |
| ₽ Qualification of Applicants            | Science for the child safety; situations of child sa                                                                                                    | fety in Thailand and the world; child death review;                                                                                                    |
| \$ Course Fees Target Group              | child protection law and case studies of child ab<br>community database system for the child situati<br>individuals; an introduction to child protection fo<br>assessment; child and family interviewing; indivi<br>protection; home visit for high risk children; prac | uses; community child protection system; the<br>on analysis; basic knowledge of child protection for<br>or practitioners; an innovation for child and family<br>dual planning for child development and<br>tical session for child protection services and |
|                                          | + Day and time of Study                                                                                                    |                                                                                                    |
|                                          | + Venue of Study                                                                                                    |                                                                                                    |
|                                          | + Number of Participants                                                                                                    |                                                                                                    |
|                                          | + Other Fees                                                                                                    |                                                                                                    |
|                                          | + Additional Information                                                                                                    |                                                                                                    |
|                                          | Apply now →                                                                                                    |                                                                                                    |

 หากผู้รับทุนยังไม่มี Username และ Password ให้ผู้รับทุน <u>คลิก "Create New Account"</u> เพื่อสมัคร โดย ดำเนินตามขั้นตอนดังนี้

If you do not yet have a Username and Password, please <u>click "Create New Account"</u> and follow these steps

| Login                 |                     |                      |        |
|-----------------------|---------------------|----------------------|--------|
| Email or Username     |                     | Video Guidelines     |        |
| ର୍ନ Email or Username |                     | (For General Public) |        |
| Password              |                     |                      |        |
| A Password            | ٢                   | > Watch the Video    | AMERIC |
| Create New Account    | Forgot my password? |                      | 5-1/1  |
|                       | Coursellist         |                      |        |

 3. โปรดกรอกชื่อและนามสกุลเป็นภาษาไทย หากไม่สามารถพิมพ์ภาษาไทยได้ ให้ใส่เครื่องหมาย "-" หรือ "NA" รูปภาพต้องอยู่ในรูปแบบไฟล์ JPEG

ทั้งนี้ จำเป็นต้อ<sup>้</sup>งจ<sup>ั</sup>ดเตรียมสำเนาหนังสือเดินทางหรือบัตรประจำตัวประชาชนเพื่อใช้ในการยืนยันตัวตนของ นักศึกษา หรือผู้เรียน เนื่องจากนักศึกษาหรือผู้เรียนมีสิทธิ์ได้รับหน่วยกิตเมื่อสำเร็จการศึกษาหลักสูตร MAP-C โดย หน่วยกิตดังกล่าวสามารถสะสมเพื่อนำไปใช้สำหรับการศึกษาระดับปริญญาได้

Please also fill Name and Surname (TH) as - or NA if you cannot type Thai

Photo should be jpeg format

A copy of Passport or ID card is required for further verification of student, as a student can earn credit on successful completion of a MAP-C course and the credit can be accumulated for a degree.

| Subname:                | Please Select    |  |
|-------------------------|------------------|--|
| Name (TH):              |                  |  |
| Surname (TH):           |                  |  |
| Name (EN):              |                  |  |
| Surname (EN):           |                  |  |
| Email / Username:       |                  |  |
| Phone Number:           |                  |  |
| Birth Date:             | DD V MM V yyyy V |  |
| Nationality:            | Please Select    |  |
| Public ID / Passport ID |                  |  |

 4. ในการกรอกแบบฟอร์ม ข้อมูลดังต่อไปนี้จำเป็นต้องระบุเฉพาะในกรณีที่ท่านกำลังศึกษาอยู่ในมหาวิทยาลัยอื่น และมีความประสงค์ที่จะโอนหน่วยกิตระหว่างสถาบันเท่านั้น หากไม่มีความประสงค์ดังกล่าว ท่านไม่จำเป็นต้อง คลิกหรือกรอกข้อมูลตามที่ระบุไว้ด้านล่าง

ในขั้นตอนการลงทะเบียน ท่านจำเป็นต้องสร้างรหัสผ่าน โดยรหัสผ่านต้องมีความยาวระหว่าง 10 ถึง 20 อักขระ และต้องประกอบด้วยตัวอักษร ตัวเลข และอักขระพิเศษ (เช่น \*/-+/.@#\$&="'?()[]{})

<u>เมื่อกรอกข้อมูลครบถ้วนแล้วให้ คลิก "Submit"</u>

In filling the form, the following information will be needed only if you are currently studying at another university and want to take inter-institution credits. Otherwise, no need to click the information as shown below.

During registration, you need to create a password. Your password must be between 10 and 20 characters in length and contain letters, numbers, and special characters ( \*/-+/.@#\$&="\'?()[]{} ) Once all the information has been completed, click "Submit"

|                                                         | ใหรับนักศึกษาที่กำลังศึกษาที่มหาวิทยาลัยอื่น และต้องการลงทะเบียนเรียนข้ามสถาบัน (ต้องกรอกข้อมูล)                                               |
|---------------------------------------------------------|----------------------------------------------------------------------------------------------------|
| สถาบันที่กำลังศึกษา                                     | Please Select 🗸                                                                                                    |
| ปัจจุบันกำลังศึกษาอยู่ในระดับ                           | Please Select V                                                                                                    |
| สาขาวิชาที่ศึกษา                                        |                                                                                                    |
| คณะ                                                     |                                                                                                    |
| Student Card                                            | Choose File No file chosen                                                                                                    |
| Grade Report                                            | Choose File No file chosen                                                                                                    |
| เหตุผลของการเลือกลงทะเบียนรายวิชาใน<br>มหาวิทยาลัยมหิดล | ) ลงทะเบียนเพื่อนำรายวิชามานับหน่วยกิด เพื่อสำเร็จการศึกษา<br>) นำไปใช้ประโยชน์ในการทำวิทยานิพนธ์/สารนิพนธ์<br>) ตามความสนใจ<br>) สิ่น ๆ (ระบ) |
| Submit                                                  |                                                                                                    |

5. หลังจากลงทะเบียนสำเร็จแล้ว ให้ท่านเข้าสู่ระบบอีกครั้งผ่านลิงก์เดิม เพื่อเข้าสู่ระบบและ<u>คลิก "Apply Now"</u> After successful registration, you can login the system again at the same link and <u>click "Apply</u> <u>Now"</u>

https://graduate.mahidol.ac.th/MAP-2021/CourseList.php?ID=4403

| + Day and time of Study  |  |
|--------------------------|--|
| + Venue of Study         |  |
| + Number of Participants |  |
| + Other Fees             |  |
| + Additional Information |  |
| Apply now →              |  |

# 6. กรอกชื่อผู้ใช้งานหรืออีเมลและรหัสผ่านของบัญชี MAP-C ของท่าน ที่ท่านเพิ่งสมัครเสร็จในขั้นตอนก่อนหน้านี้ และคลิก "Login"

Fill your username or email and password of the MAP-C account and Click "Login"

| Lo                  | ogin                |                      |       |
|---------------------|---------------------|----------------------|-------|
| Email or Username   |                     | Video Guidelines     |       |
| g Email or Username |                     | (For General Public) |       |
| Password            |                     |                      |       |
| A Password          | ۲                   | > Watch the Video    | ATTE  |
| Create New Account  | Forgot my password? |                      | 6-1/1 |

7. หน้าหลักของระบบ Dashboard ของท่านจะมีลักษณะดังนี้ โปรดเลือกภาคการศึกษา 2/2567

This is how your dashboard page will look like

Please select the semester 2/2567 means semester 2, 2024

| M | lahidol Apprenti<br>e-Long Learning for Essentia | <b>ceship Proc</b><br>Skill Development | gram Curric<br>of The 21st Century | ulum (N<br>and Beyond | IAP-C |                  | NH INGU |
|---|--------------------------------------------------|-----------------------------------------|------------------------------------|-----------------------|-------|------------------|---------|
|   | ≡ All Contents                                   | หน้าหลัก > Regis                        | tration                            |                       |       |                  |         |
|   | 8 Profile                                        | Pagistratio                             |                                    |                       |       |                  |         |
| 1 | 器 Guideline                                      | 2/2564    3/25                          | 64    1/2565                       |                       |       |                  |         |
| 1 | □ Registration                                   | Course ID                               | Course Name                        | Credit                | Price | Program Director |         |
|   | ↑ Registration Record                            |                                         |                                    |                       |       |                  | ļ       |
|   | Certificate                                      |                                         |                                    |                       |       |                  |         |
|   | Grade Report                                     |                                         |                                    |                       |       |                  |         |

Achievement of Goals

8. หลังจากคลิกเลือกภาคการศึกษาแล้ว ท่านสามารถเพิ่มรายวิชาได้ โดยคลิกที่นี่เพื่อเพิ่มรายวิชา

After clicking the semester, you can add course.

+ Click Here for Add Course

| M | ahidol Apprentic<br>-Long Learning for Essential | ceship Prog<br>Skill Development | gram Curric<br>of The 21st Century | ulum (N<br>and Beyond | IAP-C) |                  |
|---|--------------------------------------------------|----------------------------------|------------------------------------|-----------------------|--------|------------------|
|   | ≡ All Contents                                   | หน้าหลัก > Regis                 | stration                           |                       |        |                  |
|   | 유 Profile                                        | Registratio                      | n 1/2565                           |                       |        |                  |
|   | 躜 Guideline                                      | 2/2564    3/25                   | 64 II 1/2565                       |                       |        |                  |
| h |                                                  | Course ID                        | Course Name                        | Credit                | Price  | Program Director |
|   |                                                  |                                  |                                    |                       |        |                  |
|   | Certificate                                      |                                  |                                    |                       |        |                  |
|   | Grade Report                                     |                                  |                                    |                       |        |                  |
|   | Achievement of Goals                             |                                  |                                    |                       |        |                  |

#### 9. เมื่อท่านคลิกเพื่อเพิ่มรายวิชาแล้ว ให้ท่าน<u>เลือกรายวิชา "CFIN 543"</u>

Once you click to add course, please select the course "CFIN 543."

Select the course you want to register and also choose Audit or Credit. In case of collecting the credits for future use, please choose Credit.

หากต้องการเข้าศึกษา ในหลักสูตรระดับบัณฑิตศึกษา มหาวิทยาลัยมหิดล เพื่อขอรับปริญญา ในภายหลัง การลงทะเบียนแบบ Audit (ไม่นับหน่วยกิต) จะไม่สามารถนำรายวิชาและผลการศึกษามา ใช้ได้

การลงทะเบียนแบบ Credit สามารถสะสมหน่วยกิตและผลการศึกษาเพื่อนำมาใช้เมื่อเข้าศึกษาในหลักสูตรระดับบัณฑิต ศึกษา ม.มหิดล โดยผลการศึกษาที่ได้รับต้องเป็นไปตามข้อบังคับ ม.มหิดลว่าด้วยการศึกษาระดับบัณฑิตศึกษาฯ

| CourseI | D / Course Name | Search กรุณาพิมพ์เป็นตัว                                                                                                    | พิมพ์ใหญ่ | J      |        |
|---------|-----------------|----------------------------------------------------------------------------------------------------|-----------|--------|--------|
|         | Course ID       | Course Name                                                                                                    | Audut     | Credit | Select |
|         | [GRAS565]       | SUSTAINING ASEAN THROUGH TRANS-<br>BORDERED ENVIRONMENTAL ISSUES AND<br>REGIONAL DISASTER MANAGEMENT<br>SYSTEMS (Special Program) | 0         | •      | Select |
|         | [GRAS568]       | EMERGING ISSUES IN POPULATION,<br>MOBILITY, TRAFFICKING AND<br>TRANSNATIONAL CRIMES IN ASEAN (Special<br>Program)                 | 0         | •      | Select |
|         | [GRAS571]       | EDUCATION FOR ALL: ASEAN WAY TOWARDS<br>EDUCATION SUSTAINABILITY (Special<br>Program)                                             | 0         | 0      | Select |

## หลังจากเลือกรายวิชาแล้ว โปรดตรวจสอบชื่อรายวิชา รหัสวิชา และค่าธรรมเนียมสำหรับแต่ละรายวิชา จากนั้น<u>กด "Submit"</u>

After selecting the course, please check the course name, code and fees for each course. <u>Then click "submit"</u>

| Regist<br>Please S | ration 2/2567<br>Select Semester VS                    | ubmit  |                    |                |                    |                     |      |
|--------------------|--------------------------------------------------------|--------|--------------------|----------------|--------------------|---------------------|------|
| 2/2567             |                                                        |        |                    |                |                    |                     |      |
| + Click H          | lere for Add Course                                    |        |                    |                |                    |                     |      |
| Course<br>ID       | Course Name                                            | Credit | Price              | Take<br>Credit | Course<br>Director | Program<br>Director |      |
| CFIN543            | CHILD PROTECTION&SAFETY<br>MANAGE<br>(Special Program) | 2      | 2500 Per<br>Credit | Credit         | ÷                  | -                   | Dele |

11. ตัวอย่างนี้แสดงให้เห็นว่าผู้สมัครได้ดำเนินการลงทะเบียนเสร็จสิ้นแล้ว และต้องรอการอนุมัติจากประธาน หลักสูตร

This example shows that the applicant has completed the registration and needs to wait for approval by the program director.

| าหลัก >                      | Registration                                           |        |                    |                |                         |                     |
|------------------------------|--------------------------------------------------------|--------|--------------------|----------------|-------------------------|---------------------|
| Regist<br>Please S<br>2/2567 | ration 2/2567<br>Gelect Semester 3/2567 ~ St           | ubmit  |                    |                |                         |                     |
| Course<br>ID                 | Course Name                                            | Credit | Price              | Take<br>Credit | Course<br>Director      | Program<br>Director |
| CFIN543                      | CHILD PROTECTION&SAFETY<br>MANAGE<br>(Special Program) | 2      | 2500 Per<br>Credit | Credit         | Waiting for<br>Approval | -                   |

### เมื่อการลงทะเบียนของท่านได้รับการอนุมัติ ท่านจะได้รับการแจ้งเตือนผ่านอีเมลที่ลงทะเบียนไว้ จากนั้นให้ท่านเข้าสู่ระบบอีกครั้งเพื่อดาวน์โหลด Invoice ตามขั้นตอนดังนี้ Once you get approval for your registration, you will be notified through your registered Email. Then you can login again to the system and download the Invoice by follow these steps

12. เข้าเว็ปไซต์ โดย Login Email or Username และ Password ที่สมัคร

Access the website by logging in with the Email or Username and Password you registered with. <u>https://graduate.mahidol.ac.th/MAP-2021/login-general.php</u>

| Mahidol Appr          | enticeship Program (       | (MAP) |                      |     |
|-----------------------|----------------------------|-------|----------------------|-----|
| Faculty of Graduate S | tudies, Mahidol University |       | _                    |     |
|                       | Login                      |       |                      |     |
| Email or Username     |                            |       |                      | 20  |
| ର Email or Userr      | name                       |       | (For General Public) |     |
| Password              |                            |       |                      |     |
|                       |                            | ۲     | ➢ Watch the Video    | AMA |
| Password              |                            |       |                      |     |

13. คลิกคำว่า "Registration Record"

Click on "Registration Record"

| All Contents          | หน้าหลัก > Regis                           | stration    |        |       |                  |
|-----------------------|--------------------------------------------|-------------|--------|-------|------------------|
| 8 Profile             |                                            |             |        |       |                  |
| 謬 Guideline           | Registration<br>2/2564    3/2564    1/2565 |             |        |       |                  |
|                       | Course ID                                  | Course Name | Credit | Price | Program Director |
|                       |                                            |             |        |       |                  |
| 1 Registration Record | J                                          |             |        |       |                  |

14. คลิก "Print invoice" / Click on "Print Invoice"

| ≡ All Contents         |         |                    |                 | หน้าหลัก 🤉 Registratio | n Recor       |
|------------------------|---------|--------------------|-----------------|------------------------|---------------|
| R Profile              | INVOICE |                    |                 |                        |               |
| I Guideline            | No      | ประเวิน            | INVOICE         | COURSE LIST            | PRICE         |
| Registration           | 2565/2  | รอข่าระเงิน 2565/2 | (Print Invoice) | (Print Course List)    | 5,000<br>Baht |
| 1 Registration Record  |         |                    |                 |                        | 1.000000      |
| 2 Certificate          |         |                    |                 |                        |               |
| 🗵 Grade Report         |         |                    |                 |                        |               |
| 2 Achievement of Goals |         |                    |                 |                        |               |
| © Course Evaluation    |         |                    |                 |                        |               |

15. เมื่อคลิก Print invoice แล้ว จะปรากฎหน้าใบแจ้งหนี้/ Invoice ให้ท่านดาวน์โหลด Invoice เป็นไฟล์ PDF เท่านั้น แล้วส่งมาให้เจ้าหน้าที่สถาบัน เพื่อดำเนินการชำระค่าลงทะเบียนให้กับผู้ที่ได้รับทุน ที่อีเมลนี้ <u>teerarat.son@mahidol.ac.th</u> ภายในวันที่ 30 มกราคม 2568

When you click "Print Invoice," the Invoice page will appear. Please download the Invoice as a PDF file only and send it to the institute's staff to process the registration payment for the scholarship recipient at this email: <u>teerarat.son@mahidol.ac.th</u> This must be completed by January 30, 2025.

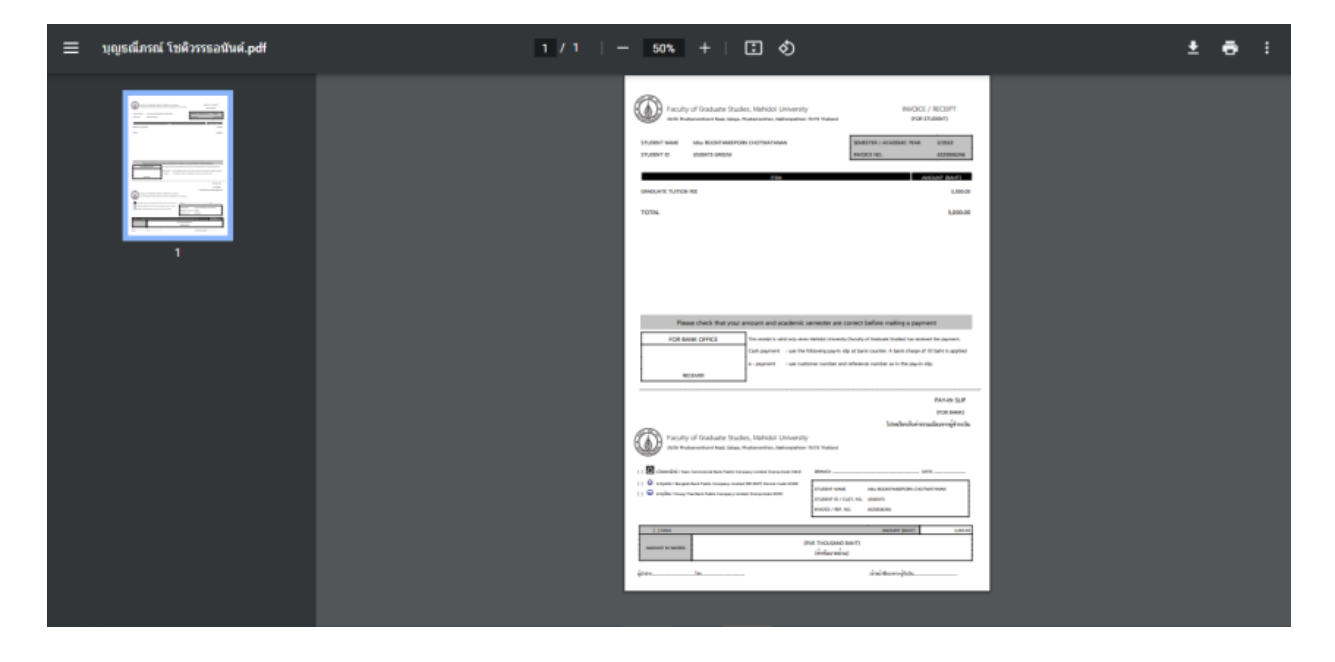

16. หลังจากเจ้าหน้าที่ได้รับเอกสาร Invoice เรียบร้อยแล้ว ทางสถาบันจะส่ง Username และ Password สำหรับเข้าเรียนในระบบ E-Learning ของทางสถาบัน ให้กับผู้ได้รับทุน เพื่อเข้าเรียนในรายวิชาดังกล่าว After the institute's staff receives the Invoice, the institute will provide you with the username and password required to access the institute's e-learning system. This will enable you to participate in the course.